## Switch Your Trial to a Different License to Checkout Additional Features

Throughout the 7 days of your trial you will have the option to explore one of the other plans in the top navigation bar to the left of the Active Account button. Select a different plan by clicking the down arrow next to your existing trial plan. Then select a new plan to try and click Change Your Plan.

Haven't singed up for a Free 7-Day Trial yet? Sign up here!

| A 6 Days Left on Your Advent | urer Trial 🔻 | ACTIVATE ACCOUNT | ACCOUNT - | ♥ NEED HELP? |
|------------------------------|--------------|------------------|-----------|--------------|
|                              |              |                  |           |              |
| ne Back!                     |              |                  |           |              |
| eys like you do              |              |                  |           |              |
|                              |              |                  | ×         |              |
|                              |              |                  |           |              |
| ctiy the audience you need.  |              |                  |           |              |

You may also run into a feature that isn't in your trial. This will be indicated by a lock icon. You can switch to trial a new plan in any of these locations as well.

To do so, click on the lock icon. Next, click the **Change Trial to** *x plan* **to Try it Out** button. Your plan will be updated and you can try out the feature!

| This feature is not in your current plan          | Follow Up and Dig Deeper                                                                                                    |
|---------------------------------------------------|----------------------------------------------------------------------------------------------------|
| <u> </u>                                          | Personalize follow-up questions by using piping to bring previous<br>answers forward or repeat a set of questions for each previous<br>answer.                            |
| Learn more about the<br><u>Adventurer license</u> | This feature requires a Adventurer license or higher, but don't<br>worry, you can switch your trial to try it now!<br>Never mind Change Trial to Adventurer to Try it Out |

**Related Articles**